# 上海市危险废物管理信息系统

# 操作手册

# (医疗废物产生单位篇)

上海市固体废物与化学品管理技术中心 二〇二四年十一月 目录

| 1. | 医废管    | 理           | 3 |
|----|--------|-------------|---|
|    | 1.1.   | 客户点位编号      | 3 |
|    | 1.2.   | 医废转移联单      | 3 |
|    | 1.3.   | 自行处置记录      | 3 |
|    | 1.4.   | 医废年度申报      | 4 |
| 2. | 合规服    | '务          | 4 |
|    | 2.1.   | 通知公告        | 4 |
| 3. | 我的企    | 全业          | 5 |
|    | 3.1.   | 基本信息        | 5 |
|    |        | 3.1.1. 基本信息 | 5 |
|    | 3.2.   | 密码修改        | 5 |
|    | 3.3.   | 手机号码变更      | 6 |
|    | 3.4. 🤊 | 权限管理        | 7 |
|    |        | 3.4.1. 角色授权 | 7 |
|    |        | 3.4.2. 用户管理 | 7 |
|    |        | 3.4.3. 用户授权 | 9 |

## 1. 医废管理

### 1.1. 客户点位编号

医疗废物产生单位点击【查看客户点位编号】根据2023年收运点位编号清单 在市信息系统【客户点位编号】模块核实本单位点位编号是否正确,正确则直接 点击【提交核实】按钮,如错误直接输入正确点位编号后点击【提交核实】,提 交后客户点位编号当前状态显示"提交核实",未提交的客户点位编号当前状态 显示"尚未登记"。

|                            | <ul> <li>管理计划</li> <li>● 转移联单</li> </ul>                         | <ul> <li></li></ul>                                                   | 医皮管理 同一                                | 一般工业固废                          | 合规服务              | @我的企业                |   | 2 张三1 | ~         |
|----------------------------|------------------------------------------------------------------|-----------------------------------------------------------------------|----------------------------------------|---------------------------------|-------------------|----------------------|---|-------|-----------|
| ◎ 医废管理                     | ● 管理计划填报 3 × ┃●                                                  | 客户点位编号 C ×                                                            |                                        |                                 |                   |                      |   |       | $\otimes$ |
| 客户点位编号<br>医废转移联单<br>自行处置记录 | 友情揭示<br>1.涉及医疗废物产生的企事业单位<br>2.如尚未至医疗废物素中处重单位<br>3.历史已起有客户编号的单位。如 | ·通过本功能查看在医疗废物<br>翻己,请持企业唯一编码至图<br>尚未提交核实状态的,请核对                       | 集中处置单位登记的看<br>疗废物集中处置单位进<br>数据后提交,并与医波 | 客户点位编号。<br>进行登记,签订协<br>发集中处置单位协 | 议后由医废集中处置<br>调确认。 | 五 <u>单位上传客户点边编号。</u> |   |       | ~         |
| 医废年度申报                     | 4.只有客户点位编号已经完成终实<br>单位信息                                         | 状态的单位,才能进行医疗联                                                         | 单收运。                                   |                                 |                   |                      |   |       |           |
|                            | 客户点位编号当前状态                                                       | <ul> <li>完成核实</li> <li>etd7c9ca94d844a7880c</li> <li>00000</li> </ul> | dcddf6caee374                          |                                 |                   |                      |   |       |           |
|                            | ▌ 操作日志                                                           |                                                                       |                                        |                                 |                   |                      |   |       |           |
|                            | 操作人                                                              | 操作时间                                                                  | 操作类型                                   | 执行结果                            |                   | 1                    | 砫 |       |           |
|                            | 测试运维                                                             | 2023-11-09 19:21                                                      | 更新                                     | 成功                              | 客户点位编号            | 更新为: [00000]         |   |       |           |

### 1.2. 医废转移联单

医疗废物产生单位可查看联单详情及转移动态。对已签收的联单转移量有异 议的,可在7个自然日内在系统进行申诉。点击对应联单【去申诉】按钮进入申 诉信息填报页面,填写实际重量及申诉说明后,点击【提交】。提交后的申诉联 单由医废处置单位进行核实,超10天处置单位未受理会自动申诉通过。

#### 1.3. 自行处置记录

|        | <ul> <li>會管理计划</li> <li>● 转移联单</li> </ul> | ⑧ 台账管理     | ◎ 医废管理                   | 同一般工业国度    | ◎ 合规服务      | <sup>②</sup> 我的企业 |            |           | 2 张三1 | ~         |
|--------|-------------------------------------------|------------|--------------------------|------------|-------------|-------------------|------------|-----------|-------|-----------|
| ◎ 医废管理 | ● 管理计划填报 3 × ● ●                          | 客户点位编号 C × | <ul> <li>医废转移</li> </ul> | 联单 C × 0 自 | → 予妙置记录 C × |                   |            |           |       | $\otimes$ |
| 客户点位编号 | 经营开始日期 🗎 开始日期                             |            | 经营结束日                    | 期 🗇 给束日期   |             | Q 查询              |            |           |       |           |
| 医废转移联单 | + 新聞自行利用处置记录                              |            |                          |            |             |                   |            |           |       |           |
| 自行处置记录 | 经营日期                                      | 处置量        | 单位                       | 操作人        |             |                   | 操作时间       | 操作        |       |           |
| 医成年度中报 |                                           |            | /                        |            | 智无政语        |                   | 共0条 10協页 ~ | 上一页 1 下一页 | 前往 1  | σ         |

具备自行处置能力的医废产生单位可录入医废自行处置记录。

# 1.4. 医废年度申报

医废产生单位单位可在此模块下进行医废年度申报。

|                  | <ul> <li>會管理计划</li> <li>● 转移联单</li> </ul> | <ul> <li>● 台账管理</li> <li>● 医发管理</li> </ul> | ௷ 一般工业固度   ◎ 合规                              | 服务 @我的企业         |             | ▲ 5张三1 、     |
|------------------|-------------------------------------------|--------------------------------------------|----------------------------------------------|------------------|-------------|--------------|
| ◎ 医废管理           | ● 管理计划填报 C × ● 客F                         | ■点位编号 C × 0 医废转                            | Ø联単 ○ × ○ 自行处置记录                             | ○ × ● 医废年度申报 ○ × |             | 0            |
| 客户点位编号<br>医废转移联单 | 年份 問 演选择申报年份                              | 状态 请选择申报状态                                 | ◇ ○ (1)(1)(1)(1)(1)(1)(1)(1)(1)(1)(1)(1)(1)( |                  |             |              |
| 自行处置记录           | 申报类主                                      | 申报年份                                       | 操作人                                          | 操作时间             | 申报状态        | 操作           |
| 医废年度申报           | 年报                                        | 2024                                       | 张三1                                          | 2024-10-16 15:17 | 。已提交        | 童香           |
|                  | 年报                                        | 2023                                       | 陈小亮                                          | 2024-05-25 08:12 | • 备实退回      | 查看 编辑 删除     |
|                  | 年报                                        | 2021                                       | 张三1                                          | 2024-10-29 21:48 | 。已提交        | 室香           |
|                  | 年报                                        | 2020                                       | 陈盛                                           | 2020-11-05 09:39 | • 备案通过      | 童香 导出        |
|                  |                                           |                                            |                                              | 共4 玺             | 10%)页 > 上一页 | 1 下一页 前往 1 页 |

# 2. 合规服务

## 2.1. 通知公告

通知模块用来接收上级环保部分下发的相关通知文书,在公告列表中可进行查看。如下图所示:

|         | <ul> <li>管理计</li> </ul> | 划 (0) | 转移联单   | <ul> <li></li></ul> | <ul> <li>医废管理</li> </ul> | 同一般工业固度      | ◎ 合規服务     | <sup>@</sup> 我的企业 |     |            |         | <mark>2</mark> 张三1 |       | ~ |
|---------|-------------------------|-------|--------|---------------------|--------------------------|--------------|------------|-------------------|-----|------------|---------|--------------------|-------|---|
| ◎ 合规服务  | ● 产生日                   | 报 C × | ● 产废申  | 眠 C ×               | • 现场检查 C ×               | ● 整改任务 C ×   | ● 预警处理 C   | × APIB            | 务C× | ● 价目查看 C × | • 通知公告  | C ×                | 0     | Ð |
| ▶ 规范化评估 | 会旦                      |       |        |                     |                          | 12.95        |            |                   |     | 特定机构       | 经本面经    | 67                 | 150/c |   |
| ▶ 预警处理  | 1                       | 关于进一步 | 完善危险废  | 物运输单位和资             | 预信息登记的通知                 | 1042         |            |                   |     | 上海市生态环境局   | 2024-10 | -21                | 東日    |   |
| API服务   | 2                       | 关于优化完 | ·善上海市危 | 睑废物管理信息             | 原統菜单结构、电子                | 台账等功能的通知     |            |                   |     | 上海市生态环境局   | 2024-09 | -20                | 童香    |   |
| 价目查看    | 3                       | 上海市危险 | 2废物管理信 | 息系统菜单结构             | 取时照说明                    |              |            |                   |     | 上海市生态环境局   | 2024-09 | -20                | 查香    |   |
| 通知公告    | 4                       | 上海市危险 | 金废物管理信 | 息系统危险废物             | 管理电子台账功能操                | 作说明          |            |                   |     | 上海市生态环境局   | 2024-09 | -20                | 童香    |   |
|         | 5                       | 上海市危险 | 设废物管理信 | 息系统储罐液器             | 5危废储罐管理功能操               | 作说明          |            |                   |     | 上海市生态环境局   | 2024-09 | -20                | 宣香    |   |
|         | 6                       | 关于公开征 | E求《上海市 | 危险废物管理的             | 隐系统支持物联设备                | 接入技术要求 (第二版) | 征求意见稿) 》意见 | 的通知               |     | 上海市生态环境局   | 2024-04 | -02                | 宣若    |   |
|         | 7                       | 关于上海市 | 市危险废物管 | 理信息系统升线             | 期间暂停使用的通知                |              |            |                   |     | 上海市生态环境局   | 2024-03 | -25                | 童香    |   |
|         | 8                       | 关于上海市 | 市危险废物管 | 理信息系统上线             | 使用纸质联单信息登                | 记和入库功能的通知    |            |                   |     | 上海市生态环境局   | 2024-03 | -06                | 宣香    |   |
|         | 9                       | 关于本市危 | 的险废物跨省 | 转移审批无纸(             | 的通知                      |              |            |                   |     | 上海市生态环境局   | 2024-01 | -29                | 童香    |   |
|         | 10                      | 一般工业国 | 國废协同处置 | 设施信息统计家             | ま (2024年)                |              |            |                   |     | 上海市生态环境局   | 2024-01 | -10                | 查香    |   |
|         |                         |       |        |                     |                          |              | 共          | 77条 10条/页         | E v | 页 1 2 3    | 4 5 6   | 8                  | 丙一丙   |   |

# 3. 我的企业

## 3.1. 基本信息

### 3.1.1. 基本信息

企业注册时填写并完善的信息,企业日常使用过程无需修改,如企业基础信 息变更,可点击修改企业信息进行重新编辑修改,同时提交到环保部门进行备案。

| ۵          | 企业管理满          | 會管理计划                | ◎ 转移联单                   | ◎ 台账管理                   | ◎ 医废管理                   | 18. 一般工业固废                     | ◎ 合规服务                    | ◎ 我的企业   |                    | 💄 张三1 | ~ |
|------------|----------------|----------------------|--------------------------|--------------------------|--------------------------|--------------------------------|---------------------------|----------|--------------------|-------|---|
| ٥          | 我的企业           | ◎ 通知公告 ℃             | × • 基本(                  | ie o x                   |                          |                                |                           |          |                    |       | ۲ |
| <b>*</b> 提 | 本信息            |                      |                          |                          |                          |                                |                           |          |                    |       |   |
|            | 基本信息           | 友情提示:                |                          |                          |                          |                                |                           |          |                    |       | ~ |
|            | 基本信息对接国<br>家平台 | 1、您单位已经完<br>2、如单位雷案通 | 1成单位基本信息管理<br>1过后分配的菜单权和 | 8、如单位基本信息有<br>8与实际不相符,清联 | 变化,请即时通过【3<br>系管辖地生态环境部( | E更単位信息】按钮修改并提<br>]确认权限是否下发正确,可 | 較单位信息変更新繁。<br>列通过【変更单位信息】 | 按钮重新提交备重 | 并重新下发权限。           |       |   |
| 密          | 码修改            | 单位已经注                | E册成功,状态                  | <b>防为【备案通</b> 过          | t ]                      |                                |                           |          |                    |       |   |
| ₹          | 机号码变更          | 查看                   | 变更单位信息                   | 变更日志                     | 单位简介                     |                                |                           |          |                    |       |   |
| ▶ 权        | 限管理            | 単                    | 位名称 增长                   | 示用_产废单位                  |                          |                                | 统一社                       | t会信用代码   | 123456789123456789 |       |   |
|            |                | 单                    | 位类型 固体质                  | 物产生源单位                   |                          |                                |                           | 单位归属     | 本市单位               |       |   |
|            |                | Ê                    | 理类别危险废                   | 我物环境重点监管单                | No.                      |                                |                           |          |                    |       |   |
|            |                |                      |                          |                          | 如                        | 需修改基本信                         | 息进行变更                     |          |                    |       |   |

### 3.2. 密码修改

如企业需要修改密码,可以通过此功能进行修改分别输入旧密码和新密码, 最后点击"保存"按钮。注意: 密码必须包括大写字母,小写字母以及数字 3 部 分组成,同时长度不小于 8 位。

|                | <ul> <li>●首理计划</li> <li>●</li> <li>●</li> <li>特殊联単</li> <li>●</li> <li>ら</li> <li>6</li> <li>の</li> <li>定</li> <li>定</li> <li>市</li> <li>し</li> <li>近</li> <li>近</li> <li></li></ul> | . ▲ 张三1 ~ |
|----------------|----------------------------------------------------------------------------------------------------|-----------|
| ③ 我的企业         | <ul> <li>通知公告 C ×</li> <li>● 基本信息 C ×</li> <li>● 基本信息 D 接本信息 D ×</li> <li>● 整研修改 C ×</li> </ul>                                                                                                    | 0         |
| ▼ 基本信息<br>基本信息 | 修改变码                                                                                                    |           |
| 基本信息对接国<br>家平台 | * [日世録]                                                                                                    |           |
| 密码修改           | * 新空码                                                                                                    |           |
| 手机号码变更         | *确认您码                                                                                                    |           |
| ▶ 权限管理         |                                                                                                    |           |

## 3.3. 手机号码变更

此功能提供用户针对自己的手机号码变更使用,用户输入用户密码,输入新 的手机号,获取新手机号的验证码,最后点击确认按钮。所有信息输入完成后点 点确认,则下次登录可以直接使用新号码登录。

| C AVER                     | <ul> <li>管理计划</li> <li>等移联</li> </ul> | 单 ⑧ 台账管理 (      | 回医废管理 同一般    | 工业固度       | ◎ 我的企业       | 张三1 ↓ ↓ |
|----------------------------|---------------------------------------|-----------------|--------------|------------|--------------|---------|
| 我的企业                       | ● 通知公告 C × ● 1                        | 基本信息 C × 🛛 💿 基本 | 信息对接国家平台 C × | ● 密码修改 C × | ● 手机号码变更 C × | 0       |
| <ul> <li>▼ 基本信息</li> </ul> | * 用户密码                                |                 |              |            |              |         |
| 基本信息对接国<br>家平台             | *新手机号码 1                              | 520000000       |              |            |              |         |
| 密码修改                       | * 验证码 🖂                               | 2wsx            | 获取验试         | 码          |              |         |
| 手机号码变更                     |                                       | all THE         |              |            |              |         |
| ▶ 权限管理                     |                                       |                 | ~            |            |              |         |

### 3.4. 权限管理

#### 3.4.1. 角色授权

添加本单位各用户角色,如库存管理角色,申报角色、转移角色等,点击新 增即可。同时为该角色分配菜单,以后凡是该角色下的用户,只能使用所分配的 菜单。

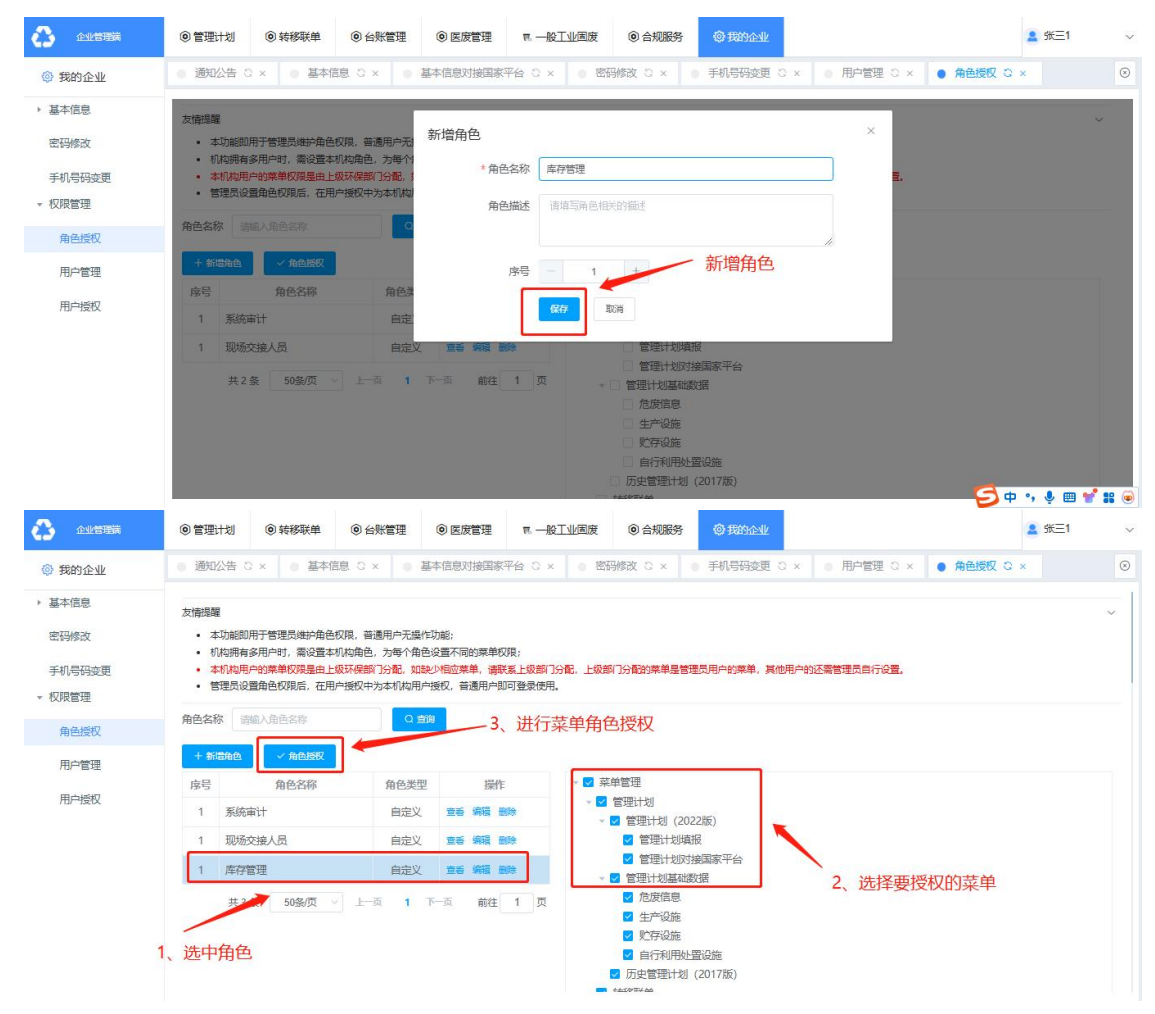

#### 3.4.2. 用户管理

新增本单位其他用户,在用户管理中点击新增按钮。如人员离职或者调岗, 管理员可以将新用户停用,点击停用后,该用户无法 再登录操作本单位相关数 据。如管理人员离职或者其他原因离职,可以将其他用户设置为管理员。

|                | <ul> <li>管理计划</li> <li>● 转移联单</li> </ul>                                         | <ul> <li></li></ul>                         | 医废管理 同一般工业                                                          | 国度 ⑧ 合规服务                     | ◎ 我的企业                 | L            |                           | 🙎 张三1                                    | ~         |
|----------------|----------------------------------------------------------------------------------|---------------------------------------------|---------------------------------------------------------------------|-------------------------------|------------------------|--------------|---------------------------|------------------------------------------|-----------|
| 参 我的企业         | ● 通知公告 C × ● 基本信                                                                 | 息 C × 🛛 🖲 基本                                | 言息对接国家平台 C × (                                                      | ) 密码修改 C × 10                 | 手机号码变更                 | E C × ● 用户管理 | <mark>C × 0 角色授权</mark> C | ×                                        | $\otimes$ |
| → 基本信息<br>密码修改 | <ul> <li>管理员用户可以新增用户, #</li> <li>管理员用户可以设置其他用户</li> <li>当有用户离职或有其他情况,</li> </ul> | 所增用户后,素至用户接触<br>与为管理员,确认切换后。<br>管理员用户应停用用户, | 2 <mark>去给新用户分配权限,否则用</mark> 户<br>原有管理员没有任何权限,需由新<br>停用后该用户账号即不能再登录 | 登录后无菜单权限;<br>管理员用户分配;<br>该机构。 |                        |              |                           |                                          |           |
| 手机号码变更         | 用户名称 请输入用户名称                                                                     | 用户状态                                        | 有效 🗸 🔍 🖸                                                            |                               |                        |              |                           |                                          |           |
| ▼ 权限管理         | + 新増 🗸 设为管理员                                                                     |                                             |                                                                     |                               |                        |              |                           |                                          |           |
| 角色授权           | 登录名                                                                              |                                             | 用户名称                                                                | 用户类型                          | 用户状态                   | 操作人          | 操作时间                      | 操作                                       |           |
| 用户管理           | 1510000000                                                                       |                                             |                                                                     | 管理员                           | <ul> <li>有效</li> </ul> | 陈小亮          | 2024-10-16 15:14:42       | 宣誓 编辑 停用                                 | 9         |
| 用户授权           | M4cVub7Fy3MV                                                                     |                                             |                                                                     | 用户                            | <ul> <li>有效</li> </ul> | 陈小亮          | 2024-10-16 15:14:42       | 童香 编辑 停用                                 | 8         |
|                | 13696546683                                                                      |                                             |                                                                     | 用户                            | <ul> <li>有效</li> </ul> | 张三1          | 2024-07-29 14:34:22       | 查看 编辑 停用                                 | 1         |
|                | 19946273551                                                                      |                                             |                                                                     | 用户                            | <ul> <li>有效</li> </ul> | 张三1          | 2024-05-22 16:26:28       | 宣誓 编辑 停用                                 |           |
|                | 13211112222                                                                      |                                             |                                                                     | 用户                            | <ul> <li>有效</li> </ul> | 张三1          | 2024-05-20 10:46:25       | 查卷 编辑 停用                                 |           |
|                | 1380000000                                                                       |                                             |                                                                     | 用户                            | <ul> <li>有效</li> </ul> | 张三1          | 2024-05-20 09:27:11       | 查看 编辑 停用                                 |           |
|                | 1333333333                                                                       |                                             |                                                                     | 用户                            | • 有效                   | 张三1          | 2024-05-17 15:21:16       | 宣誓 编辑 停用                                 | 8         |
|                | 18189326835                                                                      |                                             |                                                                     | 用户                            | <ul> <li>有效</li> </ul> | 张三1          | 2024-05-17 15:16:16       | 查看 编辑 停用                                 | đ.        |
|                | 101000000                                                                        |                                             |                                                                     | 田山                            | <b>164</b>             | 242-1        | 2024 04 20 12:33:31       | 10 10 10 10 10 10 10 10 10 10 10 10 10 1 | 4         |
|                | <ul> <li>管理计划</li> <li>等移联单</li> </ul>                                           | ◎ 台账管理 (●                                   |                                                                     | 国废                            | © 我的企业                 | 2            |                           | 2 张三1                                    | ~         |
| 發 我的企业         | ● 通知公告 ○ × ● 基本信                                                                 | 息 C × ● 基本                                  | 言息对接国家平台 C × (                                                      | ) 密码修改 C × )                  | 手机号码变更                 | 10× ● 用户管理   | O × 0 角色授权 C              | ×                                        | $\odot$   |
| ▶ 基本信息         | <b>新福田</b> 中                                                                     |                                             |                                                                     |                               |                        |              |                           |                                          | × 1       |
| 密码修改           | 机增用户                                                                             |                                             |                                                                     |                               |                        |              |                           |                                          |           |
| 手机悬码变更         |                                                                                  | * 登录名                                       | 1520000000                                                          |                               |                        |              |                           |                                          |           |
| ▼ 权限管理         |                                                                                  | * 用户名称                                      | 测试                                                                  |                               |                        |              |                           |                                          |           |
| 角色授权           |                                                                                  |                                             |                                                                     |                               |                        |              |                           |                                          |           |
| Reserve        |                                                                                  | * 用户密码                                      |                                                                     |                               | 1                      | ref.         |                           |                                          |           |
| 用户官理           |                                                                                  | * 1007763                                   | 2wsx                                                                |                               | 获取验证码                  | 3            |                           |                                          |           |
| 用户授权           |                                                                                  |                                             |                                                                     |                               | working and            | -            |                           |                                          |           |
|                |                                                                                  | 用户邮箱                                        | 请输入用户邮箱                                                             |                               |                        |              |                           |                                          |           |
|                |                                                                                  |                                             | 建物复用白根苯酚根油                                                          | /                             |                        |              |                           |                                          |           |
|                |                                                                                  | 用尸油还                                        | H W S M / H X H M Z                                                 |                               |                        |              |                           |                                          |           |
|                |                                                                                  | -                                           |                                                                     |                               |                        | li           |                           |                                          |           |
|                |                                                                                  |                                             | GRAP RCH                                                            |                               |                        |              |                           |                                          |           |
|                |                                                                                  |                                             |                                                                     |                               |                        |              | 5                         | : •, 🎐 🖽 🍟                               | 1 🕫 💿     |

|                                                                                                    | 125 Aug / 1 Ale                                                                                                    | 100-0-00                                                                                                    |                                                                                                    | THE OWNER AND ADDRESS OF                                                                                                    |                                                                                                    | A ACTIVITY OF ACTIVITY                                                                                                    |                                                                                                    |                                                   |                                                                                        |                                                                                                    |                     |
|----------------------------------------------------------------------------------------------------|----------------------------------------------------------------------------------------------------|----------------------------------------------------------------------------------------------------|----------------------------------------------------------------------------------------------------|----------------------------------------------------------------------------------------------------|----------------------------------------------------------------------------------------------------|----------------------------------------------------------------------------------------------------|----------------------------------------------------------------------------------------------------|---------------------------------------------------|----------------------------------------------------------------------------------------|----------------------------------------------------------------------------------------------------|---------------------|
| 我的企业                                                                                                    | ● 通知公告 C ×                                                                                                    | <ul> <li>基本信</li> </ul>                                                                                                    | ē c × ∣ ●                                                                                                    | 基本信息灯接出务                                                                                                    |                                                                                                    |                                                                                                    | 手机号码变                                                                                                    | e o x                                             |                                                                                        | Q X                                                                                                 |                     |
| 基本信息<br>密码修改<br>手机号码变更<br>权限管理<br>金母新知                                                                                                    | 友情想醒<br>本功能用于州<br>每个机场相称<br><b>管理员用户</b><br>管理员用户<br>适有用户面面<br>- 当有用户面面                                                                                                    | 助当前机构所有<br>一个管理员用/<br>II以新增用户,<br>II以设置其他用/<br>II或有其他情况。                                                                                                    | 有用户信息;<br>□,如发现没有管理<br><mark>所増用户后,需至</mark> 用<br>□为管理员,确认切<br>管理员用户应停用                                                                                                    | 星员用户这种异常情况<br>月 <mark>户授权去给新用户5</mark><br>D1换后原有管理员设程<br>月用户,停用后该用F                                                                                                    | 兄,请联系上级生态环境<br>分 <mark>動权限,否则用户登录</mark><br>有任何权限,需由新管理/<br><sup>11</sup> 外导即不能再登录该机机                                                                                                    | 翻门分配;<br><mark>話无菜单权限</mark> ;<br>员用户分 <b>配</b> :<br>钩。                                                                                                    |                                                                                                    |                                                   | 对账号进                                                                                   | 行停用                                                                                                 | 3                   |
| HEILUX                                                                                                    | 用户名称 清蜡                                                                                                    | 用户名称                                                                                                    | 用户                                                                                                    | 中状态 有效                                                                                                    | ✓ Q 查询                                                                                                    |                                                                                                    |                                                                                                    |                                                   |                                                                                        | 1                                                                                                   |                     |
| 用户管理                                                                                                    | + 新雄                                                                                                    | 设为管理品                                                                                                    |                                                                                                    |                                                                                                    |                                                                                                    |                                                                                                    |                                                                                                    |                                                   |                                                                                        |                                                                                                    |                     |
| 用户授权                                                                                                    | 登录名                                                                                                    |                                                                                                    |                                                                                                    | 用户名称                                                                                                    |                                                                                                    | 用户类型                                                                                                    | 用户状态                                                                                                    | 操作人                                               | 操作时间                                                                                   |                                                                                                    | 操作                  |
|                                                                                                    | 15100000000                                                                                                    |                                                                                                    |                                                                                                    |                                                                                                    |                                                                                                    | 管理员                                                                                                    | <ul> <li>有效</li> </ul>                                                                                                    | 陈小亮                                               | 2024-10-16 15:14:                                                                      | 12 💼                                                                                                | 编辑(停)               |
|                                                                                                    | M4cVub7Fy3M                                                                                                    | V                                                                                                    |                                                                                                    |                                                                                                    |                                                                                                    | 用户                                                                                                    | <ul> <li>有效</li> </ul>                                                                                                    | 陈小亮                                               | 2024-10-16 15:14:                                                                      | 12 =                                                                                                | 编辑停户                |
|                                                                                                    | 13696546683                                                                                                    |                                                                                                    |                                                                                                    |                                                                                                    |                                                                                                    | 用户                                                                                                    | <ul> <li>有效</li> </ul>                                                                                                    | 张三1                                               | 2024-07-29 14:34:                                                                      | 2 25                                                                                                | 编辑停户                |
|                                                                                                    | 19946273551                                                                                                    |                                                                                                    |                                                                                                    |                                                                                                    |                                                                                                    | 用户                                                                                                    | <ul> <li>有效</li> </ul>                                                                                                    | 张三1                                               | 2024-05-22 16:26:                                                                      | 8 25                                                                                                | 编辑停户                |
|                                                                                                    | 13211112222                                                                                                    |                                                                                                    |                                                                                                    |                                                                                                    |                                                                                                    | 用户                                                                                                    | • <b>有</b> 效                                                                                                    | 张三1                                               | 2024-05-20 10:46:                                                                      | 5 26                                                                                                | 编辑停户                |
|                                                                                                    | 1380000000                                                                                                    |                                                                                                    |                                                                                                    |                                                                                                    |                                                                                                    | 用户                                                                                                    | <ul> <li>有效</li> </ul>                                                                                                    | 张三1                                               | 2024-05-20 09:27:                                                                      | 1 25                                                                                                | 编辑停户                |
|                                                                                                    |                                                                                                    |                                                                                                    |                                                                                                    |                                                                                                    |                                                                                                    |                                                                                                    |                                                                                                    |                                                   |                                                                                        |                                                                                                    |                     |
| 企业管理病                                                                                                    | <ul> <li>管理计划</li> </ul>                                                                                                    | ) 转移联单                                                                                                    | ◎ 台账管理                                                                                                    | ◎ 医废管理                                                                                                    | 同一般工业固废                                                                                                    | ◎ 合规服务                                                                                                    | <b>② 我的</b> 企业                                                                                                    | lk 🛛                                              |                                                                                        | 2 5                                                                                                 | KΞ1                 |
| 企业管理策<br>我的企业                                                                                                    | <ul> <li>管理计划</li> <li>通知公告 3 ×</li> </ul>                                                                                                    | <ul> <li>转移联单</li> <li>基本信</li> </ul>                                                                                                    | <ul> <li>         ・・・・・・・・・・・・・・・・・・・・・・・・・・・・・</li></ul>                                                                                                    | 医废管理<br>基本信息对接国家                                                                                                    | ■ <u>一般工业</u> 画度<br>(平台 C × 0 密                                                                                                    | <ul> <li>合规服务</li> <li>(時) ひる ×</li> </ul>                                                                                                    | ◎ 我的企!<br>手机号码变                                                                                                    | LL<br>E C × ● F                                   | <b>沪管理 C × ●</b> 角色授权                                                                  | 2 s                                                                                                 | KΞ1                 |
| 金址管理第<br>我的企业 本信息 码修改 机号码变更 限管理 角色授权                                                                                                    | <ul> <li>管理计划</li> <li>通知公告 C ×</li> <li>通知公告 C ×</li> <li>友情地輝</li> <li>本功能用升档</li> <li>等代机构织</li> <li>管理员用户</li> <li>管理员用户</li> <li>当有用户範載</li> </ul>                                                                                                    | )转移联单<br>量本信息<br>中学当前机构所有<br>一个管理员用户<br>,可以资置用户,可<br>则设置其他用,可<br>或有其他情况。                                                                                                    | <ul> <li>④ 台账管理</li> <li>息 〇 ×</li> <li>第用户信息:</li> <li>加送现没有管理</li> <li>加送现没有管理</li> <li>5)管理员,确认以</li> <li>管理员用户应停用</li> </ul>                                                                                                    | ● 医废管理<br>基本信息对按国际<br>型员用户这种异常情况<br>同时短权主给新用户的<br>加加后原有管理员没有<br>即用户,停用后该用户                                                                                                    | <ol> <li>一般工业固度</li> <li>一般工业固度</li> <li>(平台 C × ) © 您</li> <li>(平台 C × ) © 您</li> <li>(市成現, 否则用户量量,<br/>每任印成現, 否则用户量量,<br/>每任印成現, 需由新管理,<br/>中所号如不能再登录证明</li> </ol>                                                                                                    | <ul> <li>会规服务</li> <li>研修改 2 ×</li> <li>研修改 2 ×</li> <li></li> <li></li> <l< td=""><td>② 我的企业<br/>手机号码变量</td><td>₽<br/>E C × ● F</td><td><b>許管理 C</b> × 0 角色授权</td><td>2 S</td><td>€=1</td></l<></ul>                                                                                                    | ② 我的企业<br>手机号码变量                                                                                                    | ₽<br>E C × ● F                                    | <b>許管理 C</b> × 0 角色授权                                                                  | 2 S                                                                                                 | €=1                 |
| 企业管理器           我的企业           本信息           (研修改)           (研修改) <td><ul> <li>         ・         ・         ・</li></ul></td> <td>()转移联单<br/>() 基本信息<br/>() 基本信息<br/>() 基本信息<br/>() 基本信息用<br/>() () 基本信息用<br/>() () 基本信息用<br/>() () 基本信息用<br/>() () 基本信息<br/>() 基本信息<br/>() 第二() 第二() 第二() 第二() 第二() 第二() 第二() 第二</td> <td><ul> <li>④ 合账管理</li> <li>息 C ×</li> <li>如此现代有管理</li> <li>加上规规结管理</li> <li>所增用户信息:</li> <li>和上规规结管理</li> <li>新建员用户应停用</li> <li>用戶</li> </ul></td> <td>② 医废管理<br/>基本信息对接国际<br/>即户这件异常能。<br/>加强后原有管理员没有管理员没有管理员没有管理员没有管理员没有管理员没有管理员没有管理员没</td> <td><ol> <li>■ 一般工业因度</li> <li>● 常</li> <li>● 常</li> <li>● 常</li> <li>● 常</li> <li>● 「● ● ● ● ● ● ● ● ● ● ● ● ● ● ● ● ● ●</li></ol></td> <td><ul> <li>金規服务</li> <li>(1)分配:</li> <li>(1)分配:</li></ul></td> <td>◎ #約164<br/>手机号码变迁</td> <td>₽<br/>E C X ● f</td> <td>許管理 C × 0 角色授权</td> <td>2 S</td> <td>€=1</td> | <ul> <li>         ・         ・         ・</li></ul>                                                                                                    | ()转移联单<br>() 基本信息<br>() 基本信息<br>() 基本信息<br>() 基本信息用<br>() () 基本信息用<br>() () 基本信息用<br>() () 基本信息用<br>() () 基本信息<br>() 基本信息<br>() 第二() 第二() 第二() 第二() 第二() 第二() 第二() 第二                                                                                                    | <ul> <li>④ 合账管理</li> <li>息 C ×</li> <li>如此现代有管理</li> <li>加上规规结管理</li> <li>所增用户信息:</li> <li>和上规规结管理</li> <li>新建员用户应停用</li> <li>用戶</li> </ul>                                                                                                    | ② 医废管理<br>基本信息对接国际<br>即户这件异常能。<br>加强后原有管理员没有管理员没有管理员没有管理员没有管理员没有管理员没有管理员没有管理员没                                                                                                    | <ol> <li>■ 一般工业因度</li> <li>● 常</li> <li>● 常</li> <li>● 常</li> <li>● 常</li> <li>● 「● ● ● ● ● ● ● ● ● ● ● ● ● ● ● ● ● ●</li></ol>                                                                                                    | <ul> <li>金規服务</li> <li>(1)分配:</li> <li>(1)分配:</li></ul>                                                                                                    | ◎ #約164<br>手机号码变迁                                                                                                    | ₽<br>E C X ● f                                    | 許管理 C × 0 角色授权                                                                         | 2 S                                                                                                 | €=1                 |
| 企业信号器           我的企业           本信息           研修改           研修改           机号码变更           與會理           角色振収           用户管理           用户授収                                                                                                    | <ul> <li>         會 管理计划         <ul> <li>             遼切公告 C ×</li> <li>             遼切公告 C ×</li> </ul> </li> <li>             Ż店協題         <ul> <li>             よ功能用开端             を行いれ物群             ・年少期用子             を行いれ物群             ・雪麗見用中             ・当商用中             ・雪麗見用中             ・当商用中             ・雪麗見用中             ・当商用中             ・雪麗見用中             ・当商用中             ・             ・雪麗見用中             ・             ・当商用中             ・             ・</li></ul></li></ul>                                                                                                    | <ol> <li>9. 幹部業単</li> <li>9. 幹部業単</li> <li>9. 基本信</li> <li>9. 基本信</li> <li>9. 単本信</li> <li>9. 単本信<td><ul> <li> ● 合账管理  第用户信息:  <ul> <li> 第用户信息:: <ul> <li> 第四个信息:: </li> <li> 第四个信息:: </li> <li> 第四个员名:: </li> <li> 第四个员名:: 第四个员名:: 第四个员名:: &lt;</li></ul></li></ul></li></ul></td><td>● 医炭管理<br/>基本信息对接国系<br/>目的一些体导常情况。<br/>同一规权主给新用户<br/>内族后原有管理员没有<br/>用用户,停用后读用F<br/>中状态有效<br/>2、可能</td><td>T. 一般工业因度     T. 一般工业因度     T. 一般工业因度     T. 一般工业因度     T. 一般工业因素     T. 一般工业因素     T. 一般工业工具     T. 一般工业工具     T. 一般工     T. 一般工业工具     T. 一般工业工具     T. 一般工业工具     T. 一般工业工具     T. 一般工业工具     T. 一般工业工具     T. 一般工业工具     T. 一般工业工具     T. 一般工业工具     T. 一般工业工具     T. 一般工业工具     T. 一般工业工具     T. 一般工业工具     T. 一般工     T. 一般工业工具     T. 一般工业工具     T. 一般工     T. 一般工     T. 一     T. 一     T.</td><td><ul> <li>④ 会切服务</li> <li>岡崎政 C × ●</li> <li>岡崎政 C × ●</li> <li>岡崎内配:</li> <li>高大東牟収現。</li> <li>周市今配:</li> <li>岐、</li> </ul></td><td>© \$2364<br/>∓8159321</td><td></td><td>許管理 C × ● 角色授权</td><td>© ×</td><td>£=1</td></li></ol> | <ul> <li> ● 合账管理  第用户信息:  <ul> <li> 第用户信息:: <ul> <li> 第四个信息:: </li> <li> 第四个信息:: </li> <li> 第四个员名:: </li> <li> 第四个员名:: 第四个员名:: 第四个员名:: &lt;</li></ul></li></ul></li></ul>                                                                                                    | ● 医炭管理<br>基本信息对接国系<br>目的一些体导常情况。<br>同一规权主给新用户<br>内族后原有管理员没有<br>用用户,停用后读用F<br>中状态有效<br>2、可能                                                                                                    | T. 一般工业因度     T. 一般工业因度     T. 一般工业因度     T. 一般工业因度     T. 一般工业因素     T. 一般工业因素     T. 一般工业工具     T. 一般工业工具     T. 一般工     T. 一般工业工具     T. 一般工业工具     T. 一般工业工具     T. 一般工业工具     T. 一般工业工具     T. 一般工业工具     T. 一般工业工具     T. 一般工业工具     T. 一般工业工具     T. 一般工业工具     T. 一般工业工具     T. 一般工业工具     T. 一般工业工具     T. 一般工     T. 一般工业工具     T. 一般工业工具     T. 一般工     T. 一般工     T. 一     T. 一     T. | <ul> <li>④ 会切服务</li> <li>岡崎政 C × ●</li> <li>岡崎政 C × ●</li> <li>岡崎内配:</li> <li>高大東牟収現。</li> <li>周市今配:</li> <li>岐、</li> </ul>                                                                                                    | © \$2364<br>∓8159321                                                                                                    |                                                   | 許管理 C × ● 角色授权                                                                         | © ×                                                                                                 | £=1                 |
|                                                                                                    | <ul> <li>         會管理计划         通知公告 C ×         太信服間         上 支撑服間         - 支撑服用戶         - 专介机也現4         - 管理风用戶         - 管理风用戶         - 管理风用戶         - 当病用戶         - 当病用戶         - 日         - 日<td>) 转移联单<br/>● 基本信<br/>助当前机构称<br/>一个管理员用助<br/>以数增用作。<br/>第<br/>加合系称<br/>「協力管理路</td><td><ul> <li>              会合業管理      </li> <li>             会会業管理         </li> <li>             会会業会社         </li> <li>             会会業会社         </li> <li>             会会業         </li> <li>             会会業         </li> <li>             会会業         </li> <li>             会会業         </li> <li>             会会業         </li> <li>             会会業         </li> <li>             会会業         </li> <li>             会会業         </li> <li>             会会業         </li> <li>             会会業         </li> <li>             会会業         </li> </ul> </td></li> <li>             会会業         </li> <li>             会会業         </li> <li>             会会業         </li> <!--</td--><td><ul> <li>医质管理</li> <li>基本信息对接国家</li> <li>基本信息对接国家</li> <li>中提校主体新用户</li> <li>中国大学社会新用户</li> <li>中国市政通知</li> <li>中国市政通知</li> <li>中国市政通知</li> <li>中国市政通知</li> <li>中国市政通知</li> <li>日本状态</li> <li>有效</li> <li>2、可じ</li> <li>用户名称</li> <li>用户名称</li> <li>日本</li> <li>日本</li></ul></td><td>T. 一般工业困惑     T. 一般工业困惑     T. 「勝联系上段生态环绕     S. 「勝联系上段生态环绕     S. 「勝联系上段生态环绕     S. 「勝联系上段生态环绕     S. 「「「「「「「「」」」」」     S. 「「「」」     S. 「「「」」     S. 「「」」     S. 「「」」     S. 「「」     S. 「「」     S. 「」     S. 「「」     S. 「「」     S. 「「」     S. 「「」     S. 「「」     S. 「「」     S. 「「」     S. 「」     S. 「「」     S. 「「」     S. 「「」     S. 「「」     S. 「「」     S. 「「」     S. 「「」     S. 「「」     S. 「「」     S. 「」     S. 「「」     S. 「「」     S. 「」     S. 「「」     S. 「「」     S. 「」     S. 「「」     S. 「」     S. 「     S. 「」     S. 「     S. 「</td><td><ul> <li>金切販券</li> <li>(日本)</li> <li>(日本)</li> <li< td=""><td><ul> <li>● #約公</li> <li>手机号码变</li> <li>用户状态</li> <li>第7</li> </ul></td><td>ビ<br/>歴 □ × ● 月<br/>場作人<br/>陸小宮</td><td>時智道 C × ● 角色授权 現代期间 2024 10.16 fst.html</td><td>2 5<br/>2 ×</td><td>₩三1<br/>操作</td></li<></ul></td></ul> | ) 转移联单<br>● 基本信<br>助当前机构称<br>一个管理员用助<br>以数增用作。<br>第<br>加合系称<br>「協力管理路                                                                                                    | <ul> <li>              会合業管理      </li> <li>             会会業管理         </li> <li>             会会業会社         </li> <li>             会会業会社         </li> <li>             会会業         </li> <li>             会会業         </li> <li>             会会業         </li> <li>             会会業         </li> <li>             会会業         </li> <li>             会会業         </li> <li>             会会業         </li> <li>             会会業         </li> <li>             会会業         </li> <li>             会会業         </li> <li>             会会業         </li> </ul> | <ul> <li>医质管理</li> <li>基本信息对接国家</li> <li>基本信息对接国家</li> <li>中提校主体新用户</li> <li>中国大学社会新用户</li> <li>中国市政通知</li> <li>中国市政通知</li> <li>中国市政通知</li> <li>中国市政通知</li> <li>中国市政通知</li> <li>日本状态</li> <li>有效</li> <li>2、可じ</li> <li>用户名称</li> <li>用户名称</li> <li>日本</li> <li>日本</li></ul> | T. 一般工业困惑     T. 一般工业困惑     T. 「勝联系上段生态环绕     S. 「勝联系上段生态环绕     S. 「勝联系上段生态环绕     S. 「勝联系上段生态环绕     S. 「「「「「「「「」」」」」     S. 「「「」」     S. 「「「」」     S. 「「」」     S. 「「」」     S. 「「」     S. 「「」     S. 「」     S. 「「」     S. 「「」     S. 「「」     S. 「「」     S. 「「」     S. 「「」     S. 「「」     S. 「」     S. 「「」     S. 「「」     S. 「「」     S. 「「」     S. 「「」     S. 「「」     S. 「「」     S. 「「」     S. 「「」     S. 「」     S. 「「」     S. 「「」     S. 「」     S. 「「」     S. 「「」     S. 「」     S. 「「」     S. 「」     S. 「     S. 「」     S. 「     S. 「    | <ul> <li>金切販券</li> <li>(日本)</li> <li>(日本)</li> <li< td=""><td><ul> <li>● #約公</li> <li>手机号码变</li> <li>用户状态</li> <li>第7</li> </ul></td><td>ビ<br/>歴 □ × ● 月<br/>場作人<br/>陸小宮</td><td>時智道 C × ● 角色授权 現代期间 2024 10.16 fst.html</td><td>2 5<br/>2 ×</td><td>₩三1<br/>操作</td></li<></ul>                                                                                                    | <ul> <li>● #約公</li> <li>手机号码变</li> <li>用户状态</li> <li>第7</li> </ul>                                                                                               | ビ<br>歴 □ × ● 月<br>場作人<br>陸小宮                      | 時智道 C × ● 角色授权 現代期间 2024 10.16 fst.html                                                | 2 5<br>2 ×                                                                                          | ₩三1<br>操作           |
|                                                                                                    | <ul> <li>         ・         ・         ・</li></ul>                                                                                                    | <ol> <li>         ・          ・          ・</li></ol>                                                                                                    | <ul> <li></li></ul>                                                                                                    | <ul> <li>医质管理             <ul></ul></li></ul>                                                                                                    | T. 一般工业国際     T. 一般工业国際     T. 一般工业国際     T. 一般工业国際     T. 一般工业国際     T. 一般工业国際     T. 一般工业国際     T. 一般工业国際     T. 一般工业国際     T. 一般工业国際     T. 一般工业国際     T. 一般工业国際     T. 一般工业国家     T. 一般工业国家     T. 一般工业国家     T. 一般工业国家     T. 一般工业国家     T. 一般工业国家     T. 一般工业国家     T. 一般工业国家     T. 一般工业国家     T. 一般工业国家     T. 一般工业国家     T. 一般工业国家     T. 一般工业国家     T. 一般工业国家     T. 一般工业国家     T. 一般工业国家     T. 一般工业国家     T. 一般工业国家     T. 一般工业工业国家     T. 一般工业工业国家     T. 一般工业工业国家     T. 一般工业工业国家     T. 一般工业工业工会     T. 一般工业工业工会     T. 一般工业工业工会     T. 一般工业工业工会     T. 一般工业工会     T. 一般工业工会     T. 一般工业工会     T. 一般工业工会     T. 一般工业工会     T. 一般工业工会     T. 一般工业工会     T. 一般工业工会     T. 一般工业工会     T. 一般工业工会     T. 一般工业工会     T. 一般工业工会     T. 一般工业工会     T. 一般工业工会     T. 一般工业工会     T. 一般工业工会     T. 一般工业工会     T. 一般工业工会     T. 一般工业工会     T. 一般工会     T. 一般工会     T. 一般工会     T | <ul> <li>金利服务</li> <li>一部時故 C × ●</li> <li>部分報:</li> <li>(1) (1) (2) (2) (2) (2) (2) (2) (2) (2) (2) (2</li></ul>                                                                                                    | <ul> <li>(2) 我的公式</li> <li>(2) 我的公式</li> <li>(3) 其前的公式</li> <li>(4) 其前的公式</li> <li>(4) 其前的公式</li> <li>(4) 其前的公式</li> <li>(4) 其前的公式</li> <li>(4) 其前的公式</li> </ul> | ビ<br>田 Q × ● 月<br>陽作人<br>際小院<br>隆小院               | 時間提 C × ● 角色摂収 提作时间 2024-10-16 15:14: 2024-10-16 15:14:                                |                                                                                                    | 送王1<br>操作<br>編編(例   |
| <ul> <li>企业保持等</li> <li>(株的企业)</li> <li>(株) (株) (株) (株) (株) (株) (株) (株) (株) (株)</li></ul>                                                                                                    | ④ 管理计划   ● 選切公告 C ×   友情思醒   ・ 本功能用于指   ・ 年初期の用于指   ・ 普達気用产語   ・ 普達気用产語   ・ 普達気用产語   ・ 普達気用产語   ・ 普達気用产語   ・ 新聞   ・ 新聞                                                                                                    |                                                                                                    | <ul> <li>④ 台米管理</li> <li>第二个信号:</li> <li>本、如发现没有管管</li> <li>第三月二、点、金属贝肉牛运等用</li> <li>用/广</li> <li>用/广</li> </ul>                                                                                                    | <ul> <li>医质管理</li> <li>基本信息对接国家</li> <li>基本信息对接国家</li> <li>基本信息对接国家</li> <li>加州型校主编新用户的</li> <li>沙路后源有管理员好期用户,停用后该用户</li> <li>中代志 有效</li> <li>2、可诊</li> <li>用户名称</li> <li>1、管</li> </ul>                                                                                                    | T                                                                                                    | <ul> <li>● 合規服务</li> <li>一部の</li> <li>一部の</li> <li>一部の</li> <li>一部の</li> <li>一部の</li> <li>一部の</li> <li>一部の</li> <li>一部の</li> <li>一部の</li> <li>一部の</li> <li>一部の</li> <li>一部の</li> <li>一部の</li> <li>一部の</li> <li>一部の</li> <li>一部の</li> <li>一部の</li> <li>一部の</li> <li>二部の</li> <li>二部の&lt;</li></ul>                                                                                                    | <ul> <li>● 我的小小</li> <li>手机号码支付</li> <li>手机号码支付</li> <li>● 有效</li> <li>● 有效</li> <li>● 有效</li> </ul>                                                             | ビ<br>田 Q × ● 月<br>除小売<br>除小売<br>後二1               | 時智識 C × 0 角色模权 提作时间 2024-10-1615:14: 2024-0-1615:14: 2024-0-72914341                   | 2 ±5<br>2 ×                                                                                         | k∈1<br>編編 密<br>編編 密 |
| 企业管理器           我的企业           本信息           研修改           机号码交更           限管理           角色质权           用户管理                                                                                                    | ④ 管理计划   ● 選知公告 C ×   大條思羅   ・ 本功能用于相   ・ 本功能用于相   ・ 特別人用中    日中   日中    日中   ・ 新聞    ・ 新聞   ・ 新聞    ・ 新聞   ・ 新聞    ・ 新聞   ・ 新聞    ・ 新聞   ・ 新聞    ・ 新聞   ・ 新聞    ・ 新聞   ・ 新聞    ・ 新聞   ・ 新聞    ・ 新聞   ・ 新聞   ・ 新聞   ・ 新聞    ・ 新聞   ・ 新聞   ・ 新聞    ・ 新聞   ・ 新聞 <                                                                                                    | 9 转移联单                                                                                                    | <ul> <li>④ 台米管理</li> <li>第二个语号:</li> <li>中、如发现没有管理:</li> <li>中、如发现没有管理:</li> <li>中、如发现没有管理:</li> <li>中、如发现没有管理:</li> <li>中、如发现之前管理:</li> <li>中、一、一、一、一、一、一、一、一、一、一、一、一、一、一、一、一、一、一、一</li></ul>                                                                                                    |                                                                                                    | T                                                                                                    | ● 合規服务<br>(1)分配:<br>(1)分配:<br>(1)分元:<br>(1)分元:<br>(1)分:<br>(1)分:<br>(1)分:<br>(1)分:<br>(1)分:<br>(1)分:<br>(1)分:<br>(1)分:<br>(1)分:<br>(1)分:<br>(1)分:<br>(1)分: | <ul> <li>● 我初介述</li> <li>手机号码支付</li> <li>手机号码支付</li> <li>● 有效</li> <li>● 有效</li> <li>● 有效</li> <li>● 有效</li> <li>● 有效</li> <li>● 有效</li> </ul>                   | ビ<br>歴 Q × ● 月<br>除小院<br>除小院<br>除小院<br>強正1<br>歌三1 | 時智健 Q × 0 角色模权 提作動何 2024-10-1615:143 2024-0-1615:143 2024-0-7-2914:34: 2024-0-2216:26: | 2 ±<br>2 ±<br>2 ±<br>2 ±<br>3 ±<br>3 ±<br>4 ±<br>5 ±<br>5 ±<br>5 ±<br>5 ±<br>5 ±<br>5 ±<br>5 ±<br>5 | HE1                 |

### 3.4.3. 用户授权

点击选中需要授权的用户,勾选对应角色,点击授权,该用户即可拥有当 前角色已授权的菜单权限。

|        | ◎ 管理计划   | ◎ 转移联单  | ◎ 台账管理     | ◎ 医废管理                | 18. 一般工业固度  | ④ 合规服务    | <b>②</b> 我的企业 |                  | 4        | 张三1 ~                        |
|--------|----------|---------|------------|-----------------------|-------------|-----------|---------------|------------------|----------|------------------------------|
| 令 我的企业 | く 通知公告 С | × • 基本信 |            | 基本信息对接国家 <sup>3</sup> | F台 C × ● 密語 | B修改 G × C | 手机号码变更        | 3 × ● 用户管理 3 × ● | 角色授权 C × | <ul> <li>用户授权 C Э</li> </ul> |
| ▶ 基本信息 | 友情提醒     |         |            |                       |             |           |               | 3、给该用户           | 授权为选中的   | 角色 >                         |
| 密码修改   | 登录名      | 手机号     | <u>n</u>   | 用户名                   |             |           | - <u>15</u>   | R.               |          |                              |
| 手机号码变更 | 序号       | 登录名     | 手机号        |                       | 用户名称        |           |               | 角色名称             | 角色类型     | 操作                           |
| ▼ 权限管理 | 1        |         | 181( 26835 | test123               | ]           |           |               | 系统审计             | 自定义      | 童看权限                         |
| 角色授权   | 2        |         | 191 0000   |                       |             |           |               | 现场交接人员           | 自定义      | 宣誓权限                         |
| 用户管理   | 3        |         | 154( )0530 | 100                   |             |           |               | 库存管理             | 自定义      | 童香权限                         |
| 用户授权   | 4        |         | M4c 7Fy3MV |                       |             |           |               | -                |          |                              |
|        | 5        | /       | 152 0000   |                       |             |           |               |                  |          |                              |
|        | 6        | a Made  | 136 46683  |                       |             |           |               |                  |          |                              |
|        | 7        | 1、选中    | 影友以的用      | 1)-1                  |             |           |               | 2、选中授权           | 口的角色     |                              |
|        | 8        |         | 132 12222  |                       |             |           |               |                  |          |                              |
|        | 9        |         | 138 00000  |                       |             |           |               |                  |          |                              |
|        | 10       |         | 133 33333  |                       |             |           |               |                  |          |                              |
|        |          |         | 共17条       | 10条/页 >               | 上页 1 2      | 下一页 前往    | 1 页           |                  |          |                              |